# **Servizio CNS**

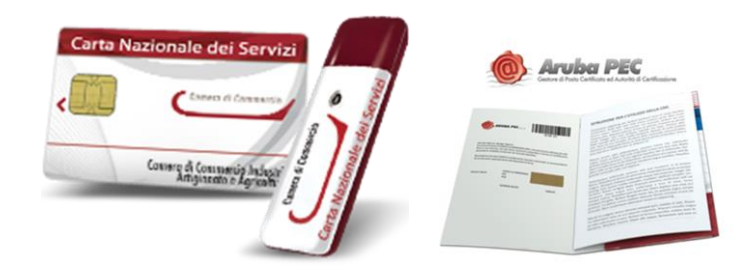

# Guida all' installazione e configurazione

# 1 Disinstallazione degli strumenti correnti

Per il corretto aggiornamento degli strumenti necessari, la prima attività consiste nella disinstallazione delle versioni attualmente installate. Da Pannello di Controllo, vanno disinstallati nell'ordine:

- ✓ FileProtector e/o DikeIC (nella postazione possono essere presenti l'uno, l'altro o entrambi gli strumenti)
- ✓ Driver lettore USB
- ✓ Universal Middleware

# 1.1 Chiudere tutte le applicazioni aperte

Prima di procedere con le attività dei punti seguenti, chiudere tutte le applicazioni aperte.

# 1.2 Accedere al pannello di controllo

Cliccare il pulsante "Start" e quindi "Pannello di controllo"

| annello di controllo    |
|-------------------------|
| )ispositivi e stampanti |
| Programmi predefiniti   |
| Guida e supporto tecnic |
| Esegui                  |

#### Cliccare "Programmi e funzionalità"

| File Modifica Visualizza Strumenti      | ?                                       |                                |                                        |
|-----------------------------------------|-----------------------------------------|--------------------------------|----------------------------------------|
| Modifica le impostazioni del com        | puter                                   |                                | Visualizza per: Icone piccole 🔻        |
| & Account utente                        | 🚦 Attività iniziali                     | 4 Audio                        | 📑 AutoPlay                             |
| 🚯 Backup e ripristino                   | 📕 Barra delle applicazioni e menu Start | 🙀 Caratteri                    | le Centro accessibilità                |
| 🚏 Centro connessioni di rete e condivis | 🏲 Centro operativo                      | 🖳 Centro PC portatile Windows  | Centro sincronizzazione                |
| COM locale Bluetooth                    | 🐻 Connessione RemoteApp e desktop       | 🕀 Crittografia unità BitLocker | Data e ora                             |
| Dispositivi biometrici                  | 😡 Dispositivi e stampanti               | 📕 Flash Player (32 bit)        | 📑 Gadget per il desktop                |
| 😂 Gestione Audio Realtek HD             | 📮 Gestione colori                       | Gestione credenziali           | Gestione dispositivi                   |
| 🖏 Gruppo Home                           | 🛄 Icone area di notifica                | 🎒 Java                         | I Mouse                                |
| 🔐 Opzioni cartella                      | 🔏 Opzioni di indicizzazione             | 😭 Opzioni Internet             | 🍃 Opzioni risparmio energia            |
| 🔗 Paese e lingua                        | Pannello di controllo NVIDIA            | 💆 Personalizzazione            | Posta elettronica (32 bit)             |
| Prestazioni del sistema                 | 🛐 Programmi e funzionalità              | 🛞 Programmi predefiniti        | Riconoscimento vocale                  |
| P Ripristino                            | Risoluzione dei problemi                | Sekermo                        | 🖾 Sensore di posizione e altri sensori |
| 🛂 Sistema                               | 💮 Strumenti di amministrazione          | Tastiera                       | Telefono e modem                       |
| 📑 Windows CardSpace                     | Windows Defender                        | P Windows Firewall             | <ul> <li>Windows Update</li> </ul>     |

Attendere il completamento dell'elenco di tutti i programmi installati.

# 1.3 Disinstallazione File Protector

Dall'elenco dei programmi, selezionare "Actalis File Protector v...." e cliccare il pulsante di disinstallazione, o premere il pulsante destro del mouse e cliccare "Disinstalla".

| Disinstalla o modif      | ica programma             |     |
|--------------------------|---------------------------|-----|
| Per modificare un progra | amma selezionarlo dall'el | enc |
| Organizza 👻 Disinstalla  | -1                        |     |
| Nome                     | · /                       |     |
| Actalis File Protector v | Disinstalla               |     |
| Adobe Acrobat Peader     | Cisinstand                |     |

Confermare la richiesta che viene presentata nella specifica finestra.

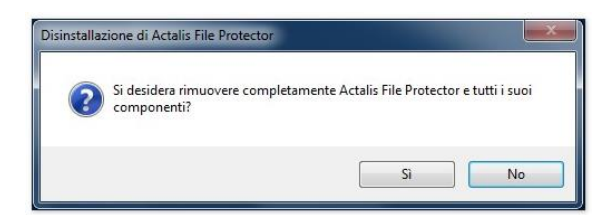

Attendere il completamento del processo e, al termine, cliccare "OK" nella finestra conclusiva.

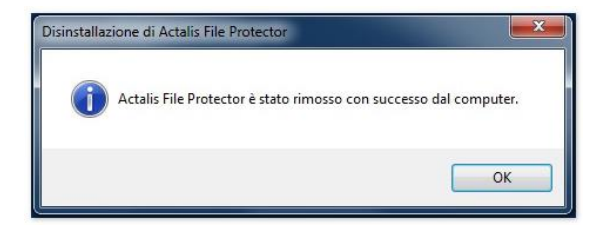

#### 1.4 Disinstallazione DikelC (se presente)

Dall'elenco dei programmi, selezionare "DikeIC" e cliccare il pulsante di disinstallazione, o premere il pulsante destro del mouse e cliccare "Disinstalla".

| Disinst     | alla o modif      | ica progi  | ramma             |
|-------------|-------------------|------------|-------------------|
| Per mod     | ificare un progra | amma selez | ionarlo dall'eler |
| Organizza 🔻 | - Disinstalla     | Cambia     | Ripristina        |
| Nome        | _                 |            | <b>.</b>          |
| DikeIC      | Disinstalla       | -          |                   |
| J Display   | Cambia            |            |                   |

Seguire a video l'avanzamento del processo di disinstallazione fino a completamento, quando si chiuderà l'ultima finestra.

| Windows Installer                            |        |
|----------------------------------------------|--------|
| Preparing to remove                          |        |
|                                              | Cancel |
|                                              |        |
| DikeIC                                       |        |
| Attendere. Configurazione di DikelC in corso |        |
|                                              | Cancel |
|                                              |        |
| DikeIC                                       | _      |
| Attendere. Configurazione di DikelC in corso |        |
| Tempo rimanente: e 1 secondi                 |        |
|                                              | Cancel |

# 1.5 Disinstallazione driver lettore USB

Dall'elenco dei programmi, <u>qualora presente</u>, selezionare "Bit4id - miniLector" e cliccare il pulsante di disinstallazione, o premere il pulsante destro del mouse e cliccare "Disinstalla/Cambia".

| Disinstalla o mo        | difica programma 🛛 🦯             |
|-------------------------|----------------------------------|
| Per modificare un pro   | gramma selezionarlo dall'elenco, |
|                         |                                  |
| Organizza 🔻 Disinstall  | la/Cambia                        |
| Nome                    | ^ /                              |
| Bit4id - miniLector     |                                  |
| 4 Bit4id - Universal MV | Disinstalla/Cambia               |

Confermare la richiesta che viene presentata nella specifica finestra.

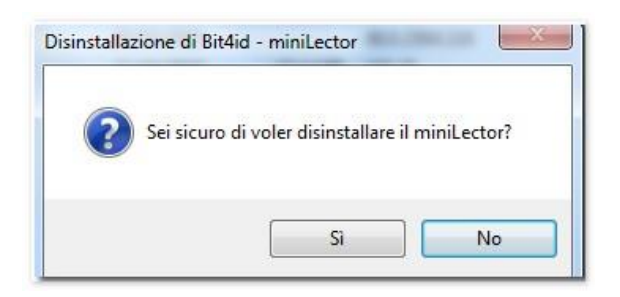

Attendere il completamento del processo e, al termine, cliccare "OK" nella finestra conclusiva.

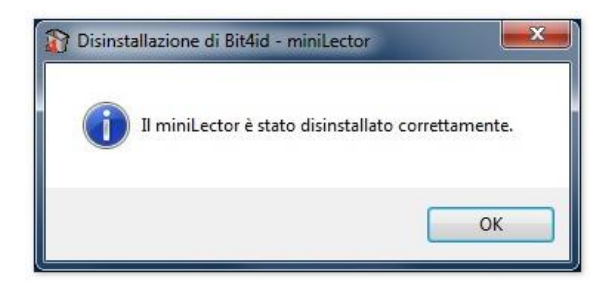

# 1.6 Disinstallazione Universal Middleware

Dall'elenco dei programmi, selezionare "Bit4id – Unversal MW" e cliccare il pulsante di disinstallazione, o premere il pulsante destro del mouse e cliccare "Disinstalla/Cambia".

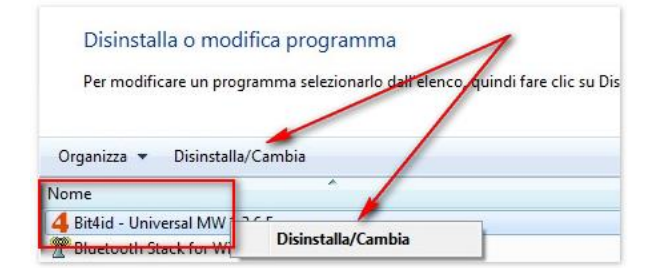

Cliccare "Avanti" nella finestra di benvenuto.

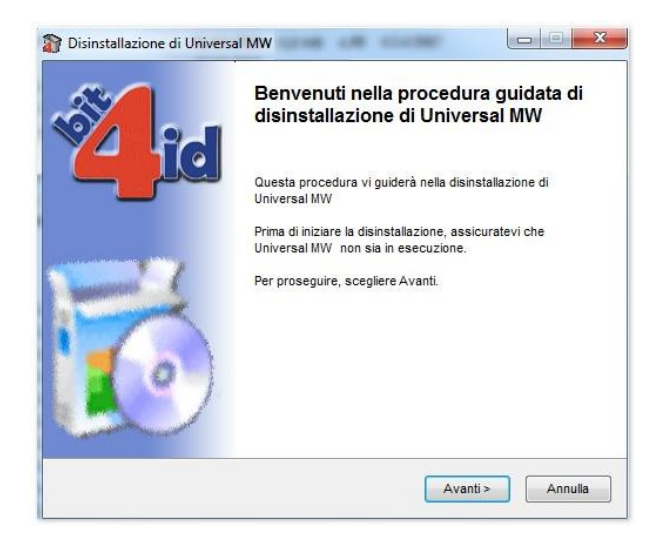

Cliccare "Disinstalla" nella finestra di conferma.

| <b>A</b> i                             | Disinstalla Universal MW<br>Rimuove Universal MW dal computer.                       |
|----------------------------------------|--------------------------------------------------------------------------------------|
| Universal MW ve<br>disinstallazione, s | rrà disinstallato dalla cartella seguente. Per avviare la<br>elezionare Disinstalla. |
| Rimozione da:                          | C:\Program Files (x86)\Bit4ld\Universal MW\                                          |
| tall Sustain ut 0                      |                                                                                      |
| stali System V1.U –                    |                                                                                      |

Confermare il riavvio del sistema, cliccando "Si" nella finestra finale.

| Elimina al riavvio: C:\User       | s\yyi0580\AppData\Loc  | al/Temp\nsn2D4B.t     | mp                          |        |
|-----------------------------------|------------------------|-----------------------|-----------------------------|--------|
| 🕈 Disinstallazione di l           | Iniversal MW           |                       |                             | x      |
| Per completare la disi<br>adesso? | nstallazione è necessa | rio riavviare il sist | tema. Vuoi ria <sup>,</sup> | vviare |
|                                   |                        | Sì                    |                             | No     |
| Elimina al navvio: C:\Us          | ersiyyiosaotAppDatated | carrempinsn2046       | tmp                         | Ŧ      |
|                                   |                        |                       |                             |        |

Il riavvio del sistema chiuderà automaticamente anche tutte le altre applicazioni aperte.

# 2 Installazione software aggiornati

Completata la disinstallazione degli strumenti correnti è possibile effettuare l'installazione del software e dei driver tra quelli disponibili.

N.B.: non è richiesta e <u>non</u> si suggerisce l'installazione sia di DikeIC che di File Protector, svolgendo essi le medesime funzioni. Entrambi prevedono l'installazione, oltre che dello strumento anche del middleware necessario al corretto riconoscimento dei principali lettori di smartcard attualmente disponibili. Qualora si desiderasse comunque installarli entrambi, usare l'accortezza di installare il Middleware solamente dal software Aruba "File Protector".

# 2.1 Chiudere tutte le applicazioni aperte

Prima di procedere con le attività dei punti seguenti, chiudere tutte le eventuali applicazioni aperte.

# 2.2 Scaricare il software aggiornato

Dal sito ufficiale, accedere alla pagina da dove è possibile scaricare il software.

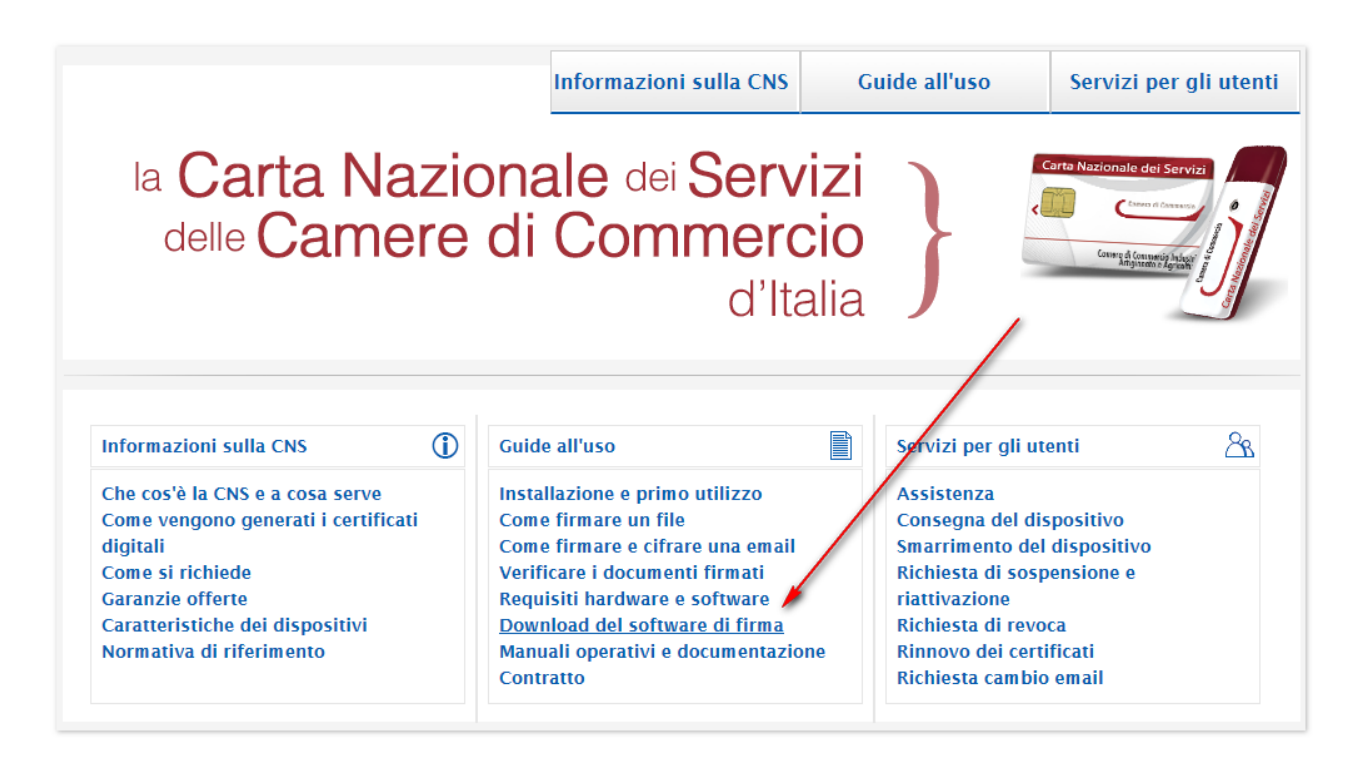

Nella pagina di download, selezionare il software "File Protector" :

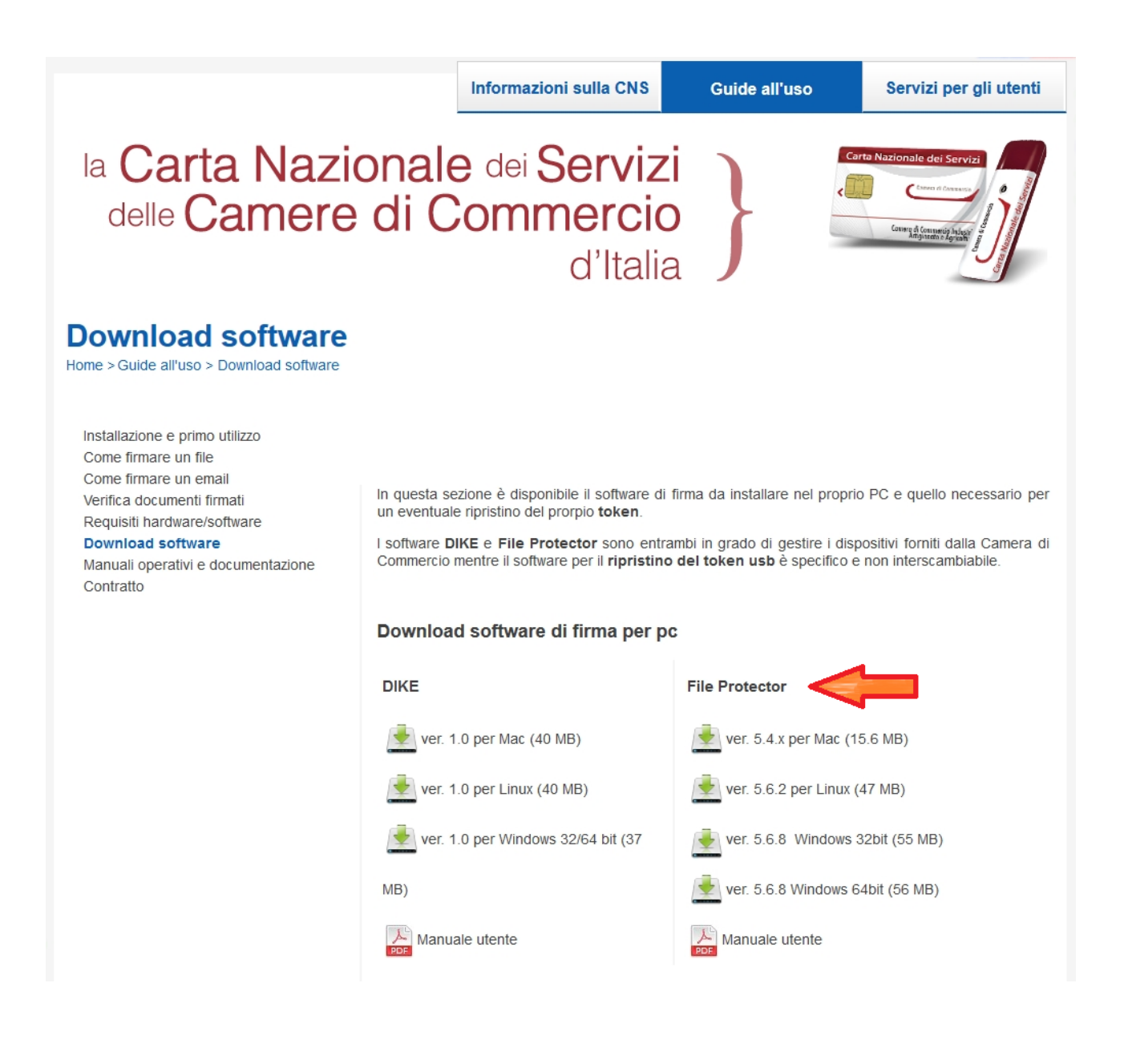

# 2.2.1 Scaricare File Protector

Cliccare sull'icona corrispondente alla versione appropriata per il proprio sistema operativo (a 32 o 64 bit) e quindi cliccare su "Salva"

|                                                                                                    | Informazioni sulla CNS                                                                                                    | Guide all'uso Servizi per gli utenti                                                                                                    |             |  |  |
|----------------------------------------------------------------------------------------------------|----------------------------------------------------------------------------------------------------|----------------------------------------------------------------------------------------------------|-------------|--|--|
| la Carta Naz<br>delle Camer                                                                                                    | la Carta Nazionale dei Servizi<br>delle Camere di Commercio<br>d'Italia                                                                                                    |                                                                                                    |             |  |  |
| Download softwar<br>Home > Guide all'uso > Download softw                                                                                                    | <b>e</b><br>are                                                                                                    |                                                                                                    |             |  |  |
| Installazione e primo utilizzo<br>Come firmare un file<br>Come firmare un email<br>Verifica documenti firmati<br>Requisiti hardware/software<br>Download software<br>Manuali operativi e documentazione<br>Contratto | In questa sezione è disponibile il softv<br>necessario per un eventuale ripristino d<br>I software DIKE e File Protector sono en<br>Camera di Commercio mentre il softwa<br>interscambiabile.<br>Download software di firma pe | rare di firma da installare nel proprio PC e quello<br>el prorpio token.<br>trambi in grado di gestire i dispositivi forniti dalla<br>re per il ripristino del token usb è specifico e non<br>r pC |             |  |  |
|                                                                                                    | DIKE                                                                                                    | File Protector                                                                                                    |             |  |  |
|                                                                                                    | 📥 ver. 1.0 per Mac (40 MB)                                                                                                    | 🛓 ver. 5.4.x per Mac (15.6 MB)                                                                                                    |             |  |  |
|                                                                                                    | 🏄 ver. 1.0 per Linux (40 MB)                                                                                                    | 👱 ver. 5.6.2 per Linux (47 MB)                                                                                                    |             |  |  |
|                                                                                                    | 🛓 ver. 1.0 per Windows 32/64 bit                                                                                                    | 📥 ver. 5.6.7 Windows 32bit (130 MB)                                                                                                    |             |  |  |
|                                                                                                    | (37 MB)                                                                                                    | ver. 5.6.7 Windows 64bit (67 MB)                                                                                                    |             |  |  |
|                                                                                                    | Manuale utente                                                                                                    | Manuale utente                                                                                                    |             |  |  |
|                                                                                                    | Download software per ripristi                                                                                                    | no token usb                                                                                                    |             |  |  |
|                                                                                                    | Infocert                                                                                                    |                                                                                                    |             |  |  |
|                                                                                                    | 🛓 software per Windows, Mac e                                                                                                    |                                                                                                    | 1           |  |  |
|                                                                                                    | Linux (154 MB)                                                                                                    |                                                                                                    |             |  |  |
|                                                                                                    | Manuale utente                                                                                                    |                                                                                                    |             |  |  |
|                                                                                                    | Aruba PEC                                                                                                    |                                                                                                    |             |  |  |
|                                                                                                    | software per Windows, Mac e Lin                                                                                                    | ux (292 MB)                                                                                                    |             |  |  |
| Aprire o salvare FP_5.6.7_64.zip (55,4 MB) da www.card.info                                                                                                    | ocamere.it?                                                                                                    | Apri Salva                                                                                                    | ▼ Annulla × |  |  |

Una volta completato il download, cliccare "Apri cartella" per ottenere la disponibilità del file compresso (.zip) di installazione.

|                                                    | Aruba PEC                                    | /                            |
|----------------------------------------------------|----------------------------------------------|------------------------------|
|                                                    | 📩 software per Windows, Mac e Linux (292 MB) |                              |
| Il download di FP_5.6.7_64.zip è stato completato. | Apri 💌 Apri ca                               | rtella Visualizza download 🗙 |

#### 2.3 Installazione strumenti

La procedura di installazione prevede la contestuale installazione delle componenti software correlate e necessarie al corretto funzionamento complessivo.

## 2.3.1 Installare File Protector e Universal Middleware

Dopo aver aperto la cartella di destinazione, in fase di download del file di installazione del software, decomprimere il file compresso di installazione

(nell'immagine che segue il file è relativo alla versione 5.6.7 - 64 bit).

| File Modifica Visualizza Strumenti ? |                  |
|--------------------------------------|------------------|
| Organizza 👻 😰 Apri 👻 Nuova cartella  |                  |
| ★ Preferiti                          | Nome             |
| Download                             | 2 GikelC_1.0.exe |
| 😨 Risorse recenti                    |                  |

Decompressione (nell'immagine che segue lo strumento utilizzato è "7zip").

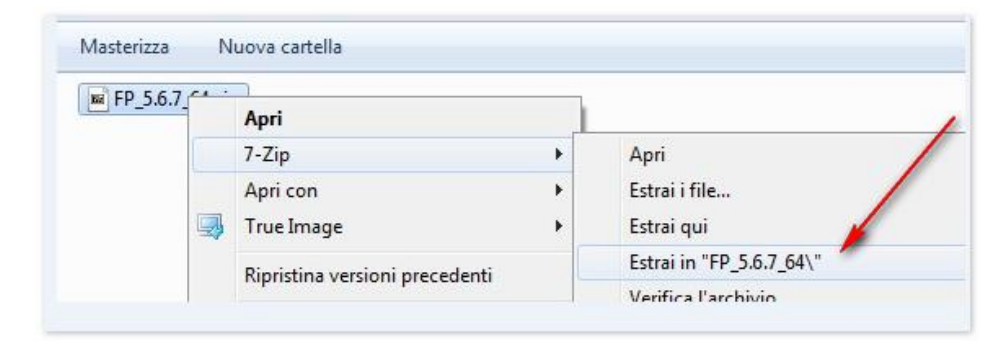

Accedere alla cartella appena creata.

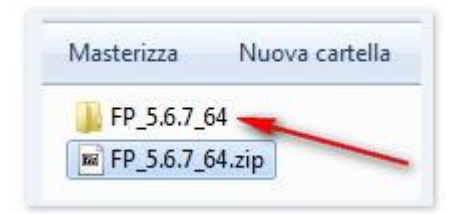

Lanciare l'eseguibile di installazione "Setup\_CD-Infocamere\_64\_FP\_vx.x.x.exe".

| li con 🔻 | Masterizza     | Nuova cartella     |
|----------|----------------|--------------------|
| 📙 64_jr  | e7             | /                  |
| ] rw_b   | it4id          |                    |
| sc_x     | oki            |                    |
| 15 Setu  | p_CD_Infocamer | e_64_FP_v5.6.7.exe |

Cliccare "OK" " per confermare l'installazione in lingua italiana

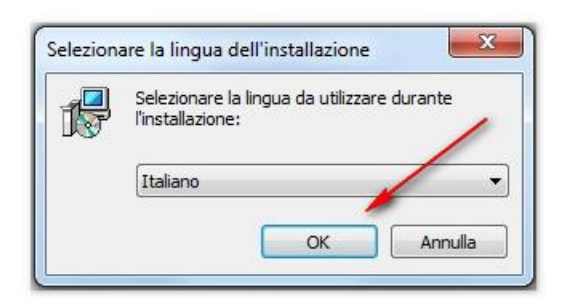

Accettare la licenza d'uso (1) e cliccare "Avanti" (2) per procedere con l'installazione.

| ntratto di licenza                                                                                                    |                                                                                                    |          |
|----------------------------------------------------------------------------------------------------|----------------------------------------------------------------------------------------------------|----------|
| Leggere con attenzione le inf                                                                                                    | formazioni che seguono prima di procedere.                                                                                                    |          |
| Leggere il seguente contratti<br>contratto per procedere con                                                                                                    | o di licenza. È necessario accettare tutti i termini de<br>l'installazione.                                                                                                    | I        |
| Condizioni di Licenza d'uso d                                                                                                    | el Prodotto Software:                                                                                                    |          |
| Actalis File Protector                                                                                                    |                                                                                                    | H        |
| Il prodotto software Actalis<br>include il software applicativ<br>materiale stampato e l'eveni<br>Questo prodotto software è<br>denominata "Actalis", con se<br>Qualora l'acquirente non int<br>di disposta a concredere allo. | File Protector (nel seguito il "prodotto software")<br>o, i supporti di memorizzazione ad esso associati, il<br>tuale documentazione elettronica.<br>e Copyright (c) 2015 di Actalis SpA di seguito<br>ede in via dell'Aprica 18, 20128 Milano.<br>enda aderire alle condizioni sotto indicate, Actalis no<br>stesso il prodotto software in licenza in tal caso. | on 🕌     |
| <ul> <li>Accetto i termini del contr</li> </ul>                                                                                                    | ratto di licenza                                                                                                    | -        |
| 🔘 Non accetto i termini del c                                                                                                    | contratto di licenza                                                                                                    | <b>2</b> |

Cliccare "Avanti", senza modificare la cartella di installazione predefinita.

| Selezione della cartella di insta   | allazione                       |                      |    |
|-------------------------------------|---------------------------------|----------------------|----|
| Dove si vuole installare Actalis Fi | ile Protector?                  |                      | C. |
| Actalis File Protector sa           | arà installato nella seguente   | cartella.            |    |
| Per continuare, premere Avanti.     | . Per scegliere un'altra cartel | la, premere Sfoglia. |    |
| C:\Program Files\Actalis\FP5        |                                 | Sfoglia              | a  |
|                                     |                                 |                      |    |
|                                     |                                 |                      |    |
|                                     |                                 |                      | 1  |
|                                     |                                 |                      |    |
| Sono richiesti almeno 26,5 MB di    | i spazio sul disco.             |                      |    |
|                                     |                                 |                      |    |

Cliccare "Avanti" confermando l'installazione per default di entrambi i componenti aggiuntivi.

| Quali componenti devono es                                  | sere installati?                      |                       |               | Q |
|-------------------------------------------------------------|---------------------------------------|-----------------------|---------------|---|
| Selezionare i componenti da<br>installare. Premere Avanti p | installare, deselez<br>er continuare. | zionare quelli che no | n si desidera |   |
| File Protector                                              |                                       |                       |               |   |
| Smartcard (Incard, Obe                                      | rthur e Athena)                       |                       |               |   |
| Lettore (Bit4ID)                                            |                                       |                       |               |   |
|                                                             |                                       |                       |               |   |
|                                                             |                                       |                       |               |   |
|                                                             |                                       |                       |               |   |
|                                                             |                                       |                       |               |   |
|                                                             |                                       |                       |               |   |
|                                                             | le almeno 26.5 MB                     | di spazio su disco.   |               |   |
| La selezione corrente richied                               |                                       |                       |               |   |

Terminata la fase di impostazione dei parametri, cliccare "Installa" per avviare l'effettivo processo di installazione.

| onto per l'installazione                                                                               |                             |
|----------------------------------------------------------------------------------------------------|-----------------------------|
| Il programma di installazione è pronto per iniziare l'installazio<br>Protector sul computer.           | one di Actalis File         |
| Premere Installa per continuare con l'installazione, o Indietro<br>le impostazioni.                    | o per rivedere o modificare |
| Cartella di installazione:<br>C: \Program Files\Actalis\FP5                                            | *                           |
| Tipo di installazione:<br>File Protector                                                               |                             |
| Componenti selezionati:<br>File Protector<br>Smartcard (Incard, Oberthur e Athena)<br>Lettore (Bit4ID) | ,                           |
|                                                                                                    |                             |
|                                                                                                    | 1                           |
| < Indietro                                                                                             | Installa                    |

Attendere il completamento della fase di installazione di File Protector, dopo la quale verrà automaticamente avviata l'installazione dei **driver dei lettori USB miniLector**. Cliccare avanti per procedere.

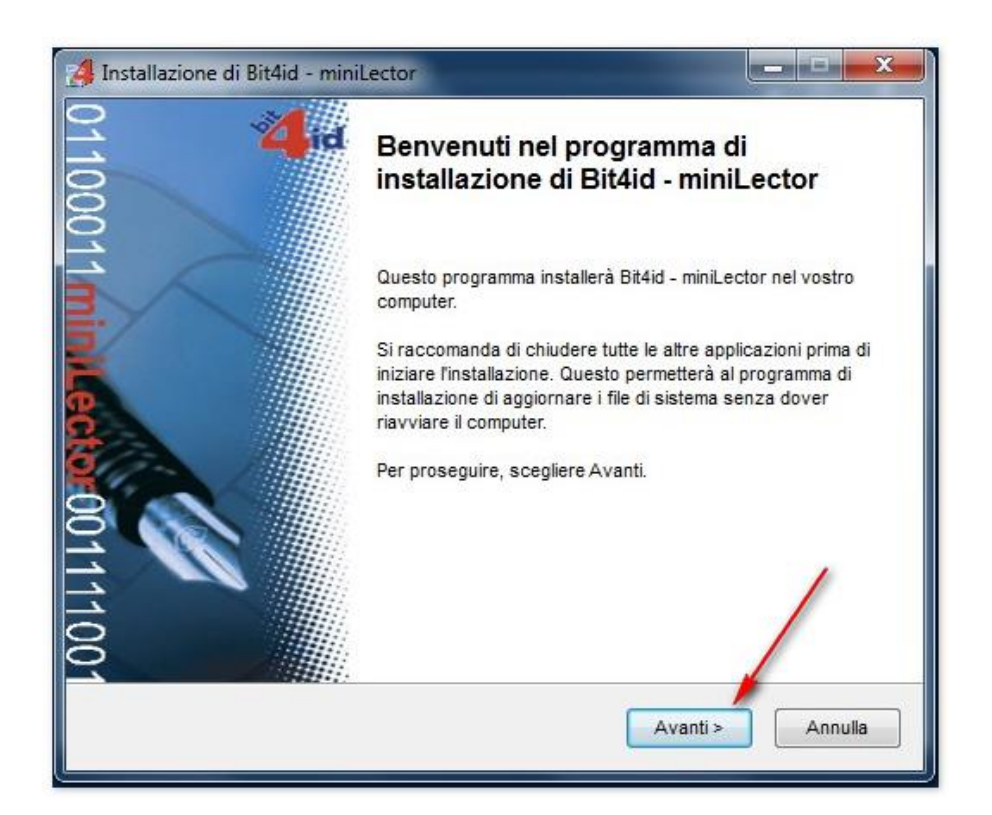

Confermare l'accettazione della licenza (1) e cliccare "Installa" (2).

| Installazione di Bit4id                                                                                                    | - miniLector                                                                                                    | <b>- x</b> |
|----------------------------------------------------------------------------------------------------|----------------------------------------------------------------------------------------------------|------------|
| id                                                                                                    | Licenza d'uso<br>Prego leggere le condizioni della licenza d'uso prima di in<br>Bit4id - miniLector.                                                                                                    | stallare   |
| Premere Page Down pe                                                                                                    | r vedere il resto della licenza d'uso.                                                                                                    |            |
| AVVERTENZA: LEGGE<br>INTEGRALE O PARZIAI<br>DELLE CONDIZIONI DEL<br>PRESENTE CONTRATT<br>SIA STATO NEGOZIAT<br>TERMINI DEL CONTRAT<br>1. CONCESSIONE DI LIO<br>Bit4id srl. ("Bit4id") con<br>"Software"). denomina | RE CON ATTENZIONE IL PRESENTE CONTRATTO. L'UTILIZZO<br>LE DEL SOFTWARE COMPORTA L'ACCETTAZIONE DEI TERMIN<br>PRESENTE CONTRATTO. L'UTENTE ACCONSENTE CHE IL<br>O È VALIDO ALLA PARI DI QUALSIASI ALTRO CONTRATTO C<br>O E SOTTOSCRITTO. QUALORA L'UTENTE NON ACCETTI I<br>ITO, NON DOVRÀ UTILIZZARE QUESTO SOFTWARE.<br>CENZA<br>cede l'uso non esclusivo del programma qui accluso (il<br>to "Driver per BIT4ID miniLector 380", nonché dell'eventuale | HE         |
| Se si accettano i termin<br>accettare i termini della<br>l'installazione, seleziona<br>I Accetto le condizion<br>t4id - Installer v1.0                                                                             | i della licenza d'uso, selezionare la casella sottostante. È neces<br>licenza d'uso per installare Bit4id - miniLector. Per avviare<br>are Installa.<br>1 della licenza <a href="https://www.are.org">1</a><br>2<br>< Indietro Installa A                                                                                                    | ssario     |

Attendere il completamento dell'installazione e cliccare "Fine" per procedere con l'installazione del **Middleware universale**.

| did                                              | Installazione completata<br>L'installazione è stata completata con successo.                                              |   |
|--------------------------------------------------|----------------------------------------------------------------------------------------------------|---|
| ompletata                                        |                                                                                                    |   |
| Cartella di destinazion                          | e: C:\Program Files (x86)\Bit4id\miniLector\msccid                                                                        | 1 |
| Esecuzione: "C:\Progr<br>Cartella di destinazion | s<br>am Files (x86)\Bit4id\miniLector\msccid\dpinst6421.exe" /S /SW<br>e: C:\Program Files (x86)\Bit4id\miniLector        |   |
| Rimuovi cartella: C:\Pr<br>Creato il programma d | ogram Files (x86)\Bit4id\miniLector\msccid\<br>i disinstallazione: C:\Program Files (x86)\Bit4id\miniLector\uninst        |   |
| Crea cartella: D:\AppE<br>Crea collegamento: D:  | ata\Roaming\Microsoft\Windows\Start Menu\Programs\Bit4id\mi<br>\AppData\Roaming\Microsoft\Windows\Start Menu\Programs\Bit | _ |
| Crea collegamento: D:<br>Completata              | AppData\Roaming\Microsoft\Windows\Start Menu\Programs\Bit                                                                 | m |
| d - Installer v1 0                               |                                                                                                    |   |
| a - mstaner vitto                                |                                                                                                    |   |

Cliccare "OK" per confermare l'installazione in lingua italiana e procedere con l'installazione.

| Installazione | di Actalis File Protector                                         |
|---------------|-------------------------------------------------------------------|
| computer.     | il completamento dell'installazione di Actalis File Protector sul |
| Installing U  | niversalMW                                                        |
|               | Installer Language                                                |
|               | Please select a language,                                         |
|               |                                                                   |
|               | Italiano                                                          |
|               | OK Cancel                                                         |
|               |                                                                   |
|               |                                                                   |
|               |                                                                   |
|               | Annulla                                                           |

Cliccare "Avanti" nella finestra di benvenuto.

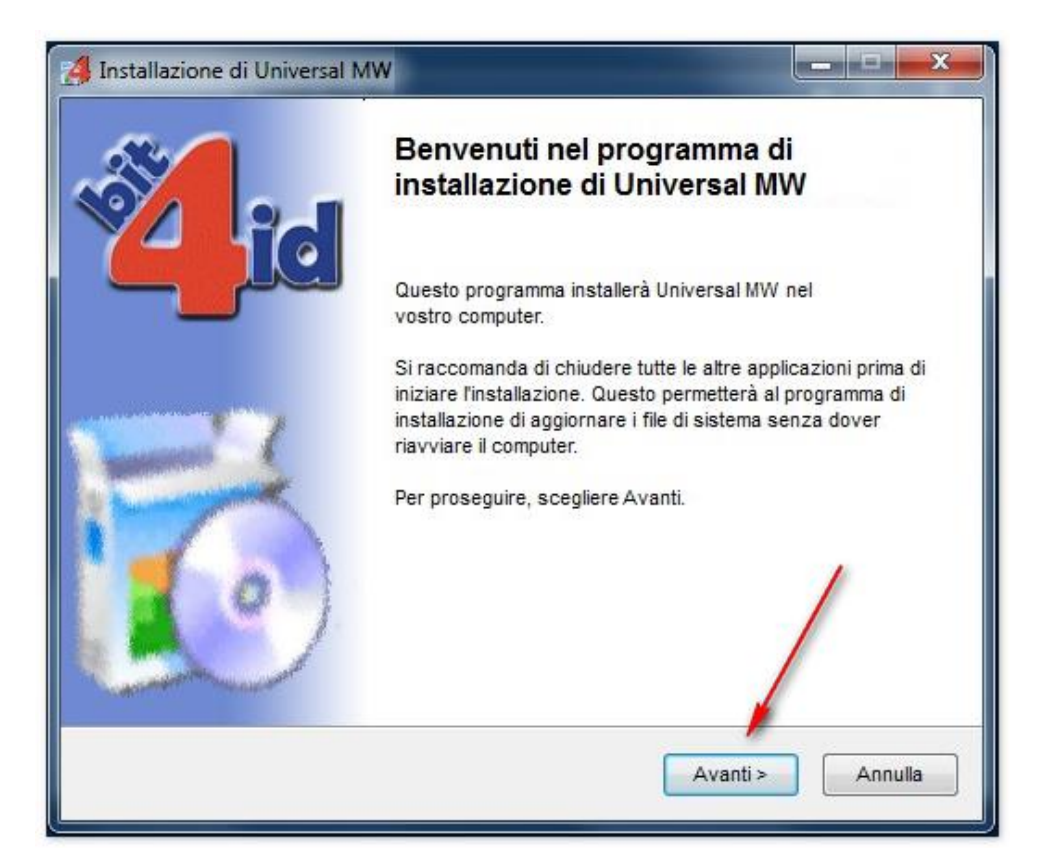

Confermare l'accettazione della licenza (1) e cliccare "Installa" (2).

| Installazione di Univer                                                                                           | sal MW                                                                                                    |
|----------------------------------------------------------------------------------------------------|----------------------------------------------------------------------------------------------------|
| id                                                                                                    | Licenza d'uso<br>Prego leggere le condizioni della licenza d'uso prima di installare<br>Universal MW                                                                                                    |
| Premere Page Down pe                                                                                              | r vedere il resto della licenza d'uso.                                                                                                    |
| BIT4ID                                                                                                    | <u>^</u>                                                                                                    |
| Contratto di lic                                                                                                  | enza per il Software                                                                                                    |
| AVVERTENZA: LEGGE<br>INTEGRALE O PARZIAI<br>DELLE CONDIZIONI DI<br>PRESENTE CONTRATTO<br>SIA STATO NEGOZIA        | RE CON ATTENZIONE IL PRESENTE CONTRATTO. L'UTILIZZO<br>LE DEL SOFTWARE COMPORTA L'ACCETTAZIONE DEI TERMINI E<br>EL PRESENTE CONTRATTO. L'UTENTE ACCONSENTE CHE IL<br>O È VALIDO ALLA PARI DI QUALSIASI ALTRO CONTRATTO CHE<br>TO E SOTTOSCRITTO. QUALORA L'UTENTE NON ACCETTI I |
| Se si accettano i termini<br>accettare i termini della I<br>l'installazione, seleziona<br>Z Accetto le condizioni | della licenza d'uso, selezionare la casella sottostante. È necessario<br>licenza d'uso per installare Universal MW 1.3.6.5. Per avviare<br>re Installa.                                                                                                    |
| tall System v1.0                                                                                                  |                                                                                                    |
|                                                                                                    | < Indietro Installa Annulla                                                                                                    |

Attendere il completamento dell'installazione e cliccare "Fine".

| Cartella di destinazione: C:\windows\system32<br>e-Nolgnore\Ver: C:\windows\system32\bit4extplg.dll<br>OS update lang: ENU<br>Cartella di destinazione: C:\Users\yyi0580\AppData\Local\Temp\nsy93F8.tmp<br>+ 64 PKI OK!<br>Cartella di destinazione: C:\Program Files (x86)\Bit4ld\Universal MW<br>Creato il programma di disinstallazione: C:\Program Files (x86)\Bit4ld\Universal MW<br>Creato il programma di disinstallazione: C:\Program Files (x86)\Bit4ld\Universal MW<br>Creato il programma di disinstallazione: C:\Program Files (x86)\Bit4ld\Universal MW<br>Creato il programma di disinstallazione: C:\Program Files (x86)\Bit4ld\Universal MW\uni<br>C:\windows\system32\bit4upki-store.dll @ 2949120 RunImportServer @ 2989156<br>Esecuzione: "C:\windows\system32\rundll32.exe " "C:\windows\system32\bit4upki-st<br>Completata | did                     | Installazione completata<br>L'installazione è stata completata con successo. |    |
|----------------------------------------------------------------------------------------------------|-------------------------|------------------------------------------------------------------------------|----|
| Cartella di destinazione: C:\windows\system32<br>e-Nolgnore\Ver: C:\windows\system32\bit4extplg.dll<br>OS update lang: ENU<br>Cartella di destinazione: C:\Users\yyi0580\AppData\Local\Temp\nsy93F8.tmp<br>+ 64 PKI OK!<br>Cartella di destinazione: C:\Program Files (x86)\Bit4ld\Universal MW<br>Creato il programma di disinstallazione: C:\Program Files (x86)\Bit4ld\Universal MW<br>Creato il programma di disinstallazione: C:\Program Files (x86)\Bit4ld\Universal MW<br>Creato il programma di disinstallazione: C:\Program Files (x86)\Bit4ld\Universal MW<br>Creato il programma di disinstallazione: C:\Program Files (x86)\Bit4ld\Universal MW<br>Creato il programma di disinstallazione: C:\Program Files (x86)\Bit4ld\Universal MW<br>Completata                                                                                | Completata              |                                                                              |    |
| e-NolgnoreVer: C:\windows\system32\bit4extplg.dll<br>OS update lang: ENU<br>Cartella di destinazione: C:\Users\yyi0580\AppData\Local\Temp\nsy93F8.tmp<br>+ 64 PKI OK!<br>Cartella di destinazione: C:\Program Files (x86)\Bit4ld\Universal MW<br>Creato il programma di disinstallazione: C:\Program Files (x86)\Bit4ld\Universal MW<br>Creato il programma di disinstallazione: C:\Program Files (x86)\Bit4ld\Universal MW<br>Creato il programma di disinstallazione: C:\Program Files (x86)\Bit4ld\Universal MW<br>Creato il programma di disinstallazione: C:\Program Files (x86)\Bit4ld\Universal MW\uni<br>C:\windows\system32\bit4upki-store.dll @ 2949120 RunImportServer @ 2989156<br>Esecuzione: "C:\windows\system32\rundll32.exe " "C:\windows\system32\bit4upki-st<br>Completata                                                   | Cartella di destinazion | e: C:\windows\svstem32                                                       |    |
| OS update lang: ENU<br>Cartella di destinazione: C:\Users\yyi0580\AppData\Local\Temp\nsy93F8.tmp<br>+ 64 PKI OK!<br>Cartella di destinazione: C:\Program Files (x86)\Bit4ld\Universal MW<br>Creato il programma di disinstallazione: C:\Program Files (x86)\Bit4ld\Universal MW<br>Creato il programma di disinstallazione: C:\Program Files (x86)\Bit4ld\Universal MW<br>Creato il programma di disinstallazione: C:\Program Files (x86)\Bit4ld\Universal MW<br>Creato il programma di disinstallazione: C:\Program Files (x86)\Bit4ld\Universal MW<br>Creato il programma di disinstallazione: C:\Program Files (x86)\Bit4ld\Universal MW<br>Creato il programma di disinstallazione: C:\Program Files (x86)\Bit4ld\Universal MW<br>Creato il programma di disinstallazione: C:\Program Files (x86)\Bit4ld\Universal MW<br>Completata         | e-NolgnoreVer: C:\win   | dows\system32\bit4extplg.dll                                                 |    |
| Cartella di destinazione: C:\Users\yyi0580\AppData\Local\Temp\nsy93F8.tmp<br>+ 64 PKI OK!<br>Cartella di destinazione: C:\Program Files (x86)\Bit4ld\Universal MW<br>Creato il programma di disinstallazione: C:\Program Files (x86)\Bit4ld\Universal MW\uni<br>C:\windows\system32\bit4upki-store.dll @ 2949120 RunImportServer @ 2989156<br>Esecuzione: "C:\windows\system32\rundll32.exe " "C:\windows\system32\bit4upki-st<br>Completata                                                                                                    | OS update lang: ENU     | 65.) Divê                                                                    |    |
| + 64 PKI OK!<br>Cartella di destinazione: C:\Program Files (x86)\Bit4ld\Universal MW<br>Creato il programma di disinstallazione: C:\Program Files (x86)\Bit4ld\Universal MW\uni<br>C:\windows\system32\bit4upki-store.dll @ 2949120 RunImportServer @ 2989156<br>Esecuzione: "C:\windows\system32\rundll32.exe " "C:\windows\system32\bit4upki-st<br>Completata                                                                                                    | Cartella di destinazion | e: C:\Users\yyi0580\AppData\Local\Temp\nsy93F8.tmp                           |    |
| Cartella di destinazione: C:\Program Files (x86)\Bit4ld\Universal MW<br>Creato il programma di disinstallazione: C:\Program Files (x86)\Bit4ld\Universal MW\uni<br>C:\windows\system32\bit4upki-store.dll @ 2949120 RunImportServer @ 2989156<br>Esecuzione: "C:\windows\system32\rundll32.exe " "C:\windows\system32\bit4upki-st<br>Completata                                                                                                    | + 64 PKI OK!            |                                                                              |    |
| Creato il programma di disinstallazione: C:\Program Files (x86)\Bit4ld\Universal MW\uni<br>C:\windows\system32\bit4upki-store.dll @ 2949120 RunImportServer @ 2989156<br>Esecuzione: "C:\windows\system32\rundll32.exe " "C:\windows\system32\bit4upki-st<br>Completata                                                                                                    | Cartella di destinazion | e: C:\Program Files (x86)\Bit4ld\Universal MW                                |    |
| C:\windows\system32\bit4upki-store.dll @ 2949120 RunImportServer @ 2989156<br>Esecuzione: "C:\windows\system32\rundll32.exe " "C:\windows\system32\bit4upki-st<br>Completata                                                                                                    | Creato il programma d   | i disinstallazione: C:\Program Files (x86)\Bit4ld\Universal MW\u             | ni |
| Esecuzione: "C:\windows\system32\rundll32.exe " "C:\windows\system32\bit4upki-st<br>Completata                                                                                                    | C:\windows\system32     | 2\bit4upki-store.dll @ 2949120 RunImportServer @ 2989156                     |    |
| Completata /                                                                                                    | Esecuzione: "C:\windo   | ows\system32\rundll32.exe " "C:\windows\system32\bit4upki-                   | st |
|                                                                                                    | Completata              | /                                                                            | -  |
|                                                                                                    | ill System v1.0         | <b>/</b>                                                                     |    |
| ill System v1.0                                                                                                    |                         |                                                                              |    |

Cliccare "Fine" per concludere ed uscire dall'installazione di File Protector.

| 13 Installazione di Actalis File I | Protector                                                                                                    |
|------------------------------------|----------------------------------------------------------------------------------------------------|
|                                    | Completamento dell'installazione<br>di Actalis File Protector è stata completata con<br>successo. L'applicazione può essere eseguita selezionando le<br>relative icone.<br>Premere Fine per uscire dall'installazione. |

# 3 Lettore smart card USB

# 3.1 Installazione

Per utilizzare la CNS in formato smart card è necessario dotarsi di un lettore smart card USB.

I driver installati con File Protector riguardano esclusivamente i lettori miniLector Bit4ID. Se si utilizzino altri lettori smart card USB è necessario installare i driver forniti dal produttore.

Prima di collegare alla porta USB del computer il lettore di smart card, scaricare dal sito internet del produttore ed installare i driver <u>aggiornati</u> relativi alla:

- marca e modello di lettore utilizzato
- versione del proprio sistema operativo

# 3.2 Compatibilità

Il lettore smart card dovrà essere compatibile con i seguenti standard:

- Compatibilità con ISO 7816 part 1-2-3-4-6-8-9
- Compatibilità con CCID o alternativamente con PC/SC
- Compatibilità con USB 2.0 full speed o in alternativa con USB 1.1